## The Capn Magnetic Variation Update Procedure

Note that if you still need the old file for N09 work, do NOT use this procedure until AFTER you've completed your N09 work.

## 1. Go to <u>www.theCAPN.com</u>

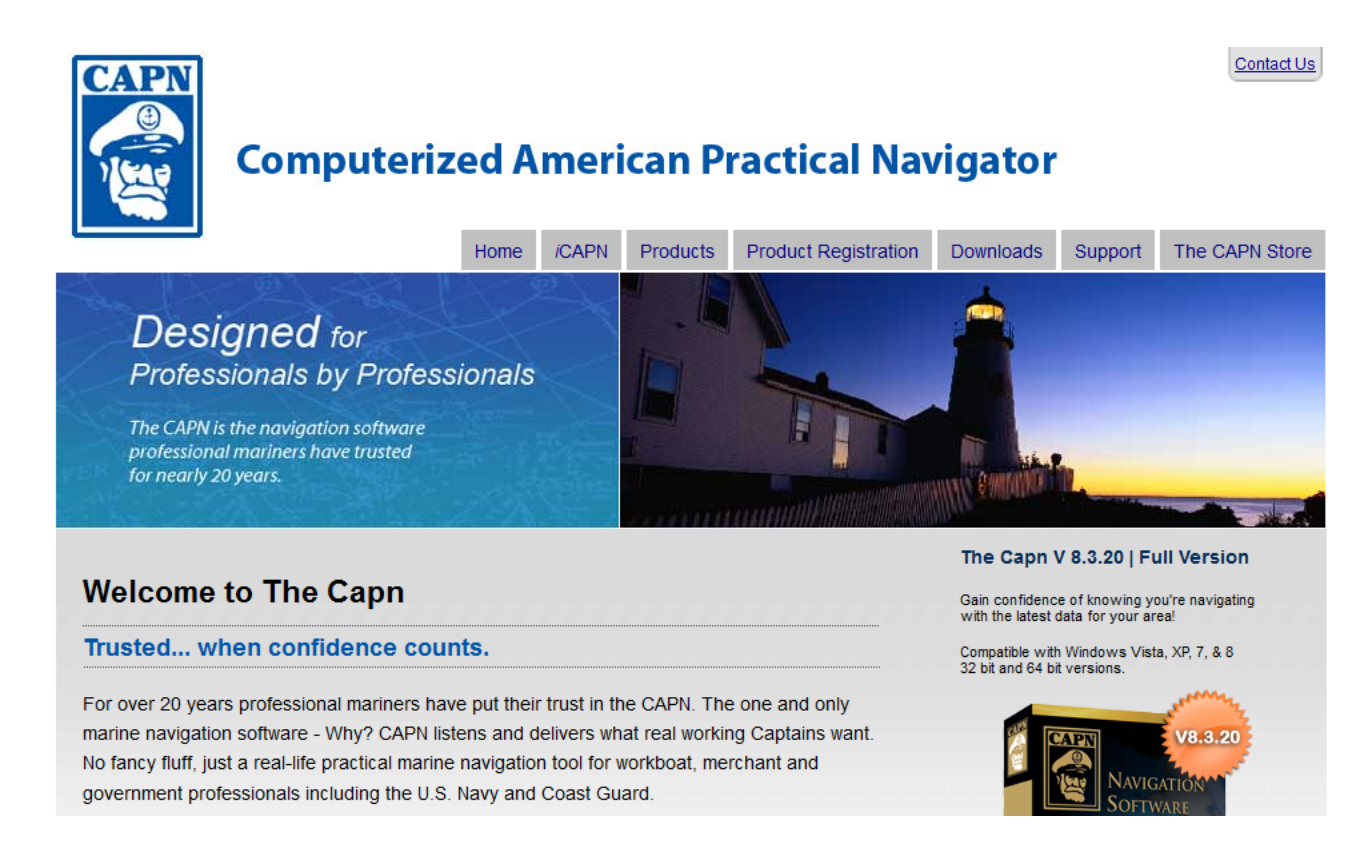

2. Click on the Downloads tab under "Computerized American Practical Navigator", and scroll down on the resulting page until you get to "Error on Startup: WARNING - update for Magnetic".

| Select downloads of interest: Software Updates and Patches 💌                                      | answers you need. If you cannot find them,<br>we suggest sending an email to<br><u>capn8118@qmail.com</u> . |
|---------------------------------------------------------------------------------------------------|----------------------------------------------------------------------------------------------------|
|                                                                                                   | Curpert is qualiable to registered up are of                                                                |
|                                                                                                   | Support is available to registered users of                                                                 |
| Software Updates and Patches                                                                      | Versions 8.3 and newer from 10 AM to 4 PM                                                                   |
|                                                                                                   | EST/EDT, Monday through Friday.                                                                             |
| Chart Loader                                                                                      | CAPN Software LLC                                                                                           |
|                                                                                                   | Ear: 703 759 3266                                                                                           |
| There is an updated chart loading software which is available for free on our website, we         | Email: capp8118@gmail.com                                                                                   |
| strongly recommend you install this new chart loading software and use it to install all the CAPN | Entan <u>Sapro Hologana.com</u>                                                                             |
| shart raciona                                                                                     |                                                                                                    |
| charchegions.                                                                                     | Product Registration                                                                                        |
| Loarn more + Download                                                                             |                                                                                                    |
|                                                                                                   | To register your product follow the link                                                                    |
|                                                                                                   | below and complete the product                                                                              |
| Coast Pilot Pages for The CAPN                                                                    | registration form, you will receive an email                                                                |
| 5                                                                                                 | with The CAPN registration code                                                                             |
| The CAPN is equipped to display Coast Pilot pages included on Maptech BSB format chart            | confirming your registration.                                                                               |
| CDs                                                                                               |                                                                                                    |
| 653.                                                                                              | Product Registration Form                                                                                   |
| → Learn more                                                                                      |                                                                                                    |
| Error on Startup: WARNING - update for Magnetic                                                   |                                                                                                    |
| This download corrects an error that will appear when starting The CAPN when the magnetic         |                                                                                                    |
|                                                                                                   |                                                                                                    |
| variation file is out-of-date.                                                                    |                                                                                                    |
|                                                                                                   |                                                                                                    |

Back to Downloads

- 3. Click the "Learn more" link under "Error on Startup: WARNING update for Magnetic".
- 4. Left click the WMM.dat link on the next web page as indicated below :

| DOWNLOADS                                                                                      | First browse our website to get the<br>answers you need. If you cannot find them,<br>we suggest sending an email to<br><u>capn8118@qmail.com</u> . |
|------------------------------------------------------------------------------------------------|----------------------------------------------------------------------------------------------------|
| Magnetic Variation Out-of-Date                                                                 |                                                                                                    |
| This download corrects an error that will appear when starting The CAPN when the Magnetic      | Support is available to registered users of<br>versions 8.3 and newer from 10 AM to 4 PM                                                           |
| Variation file is out-of-date. This update is compatble with all versions of The CAPN.         |                                                                                                    |
| How To Install                                                                                 | EST/EDT, Monday through Friday.                                                                                                    |
|                                                                                                | CAPN Software LLC                                                                                                    |
| Please follow these instructions:                                                              | Fax: 703.759.3266                                                                                                    |
| 1. Download the updated WMM.dat file by left clicking this link: WMM.dat                       | Email: <u>capn8118@gmail.com</u>                                                                                                    |
| <ol><li>Copy or Move this file (wmm.dat) into the CAPN folder "C:\Capn Voyager"</li></ol>      | Product Registration                                                                                                    |
| 3. Save the new WMM.dat file over the old WMM.dat file. Be sure to click to overwrite the      |                                                                                                    |
| existing file.                                                                                 | To register your product follow the link                                                                                                    |
| <ol><li>This will eliminate the warning message "Magnetic Variation is out of date".</li></ol> | below and complete the product                                                                                                    |

below and complete the product registration form, you will receive an email with The CAPN registration code confirming your registration.

**Contacting Technical Support** 

Product Registration Form

- 5. Save the WMM.dat file in the directory that contains Capn Voyager. Normally this is the C:\Capn Voyager directory. *Note that if you still need the old file for N09 work, do NOT use this procedure until after you've completed your N09 work.*
- 6. Next you may see a window like this:

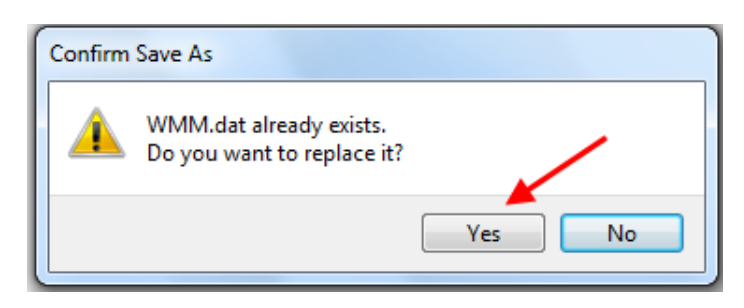

- 7. Click "Yes" and you will have overwritten the existing out of date WMM.dat with the new updated one.
- 8. Start The Capn program and you should not get the "Magnetic Variation Out-of-Date" message any more.
- If you still have problems, use The Capn support form at <u>http://www.usps.org/national/eddept/n/capn\_form.htm</u> to request assistance from the Offshore Navigation Committee.